## **Uniformly Accelerated Linear Motion**

| Name   |       |                         | ID      | TA |            |
|--------|-------|-------------------------|---------|----|------------|
| Partne | ers   |                         |         |    |            |
| Date_  |       |                         | Section |    |            |
| 1. N   | Ieasu | rements of acceleration |         | M  | <u>_</u> 9 |
|        | a.    | Mass of large glider:   | (kg)    | 1  |            |
|        | b.    | Mass of small glider:   | (kg)    | )  | m          |

L

Please use SI units. (*m*, *kg*, sec, etc.)

|        | <i>S</i><br>distance between<br>photogates | <i>t</i><br>time obtained<br>by photogates | <i>m</i><br>hanging mass | M<br>glider or cart<br>mass | $\frac{m}{m+M}$ | $ \stackrel{a}{\left(=\frac{2s}{t^2}\right)} $ |
|--------|--------------------------------------------|--------------------------------------------|--------------------------|-----------------------------|-----------------|------------------------------------------------|
| Case 1 |                                            |                                            | 0.05 kg                  | Large glider                |                 |                                                |
| Case 2 |                                            |                                            | 0.10 kg                  | Large glider                |                 |                                                |
| Case 3 |                                            |                                            | 0.15 kg                  | Large glider                |                 |                                                |
| Case 4 |                                            |                                            | 0.10 kg                  | Small glider                |                 |                                                |
| Case 5 |                                            |                                            | 0.15 kg                  | Small glider                |                 |                                                |
| Case 6 |                                            |                                            | 0.10 kg                  | Small + large               |                 |                                                |
| Case 7 |                                            |                                            | 0.15 kg                  | Small + large               |                 |                                                |

• Plot *a* vs.  $\frac{m}{m+M}$  using Excel spread sheet. (Note that *a* is y-axis and  $\frac{m}{m+M}$  is x-axis.) Then, obtain the linear fit line.

Slope \_\_\_\_\_

**Discussion:** Compare the result (slope) with the expected value of  $g = 9.8 \text{ m/s}^2$ .

## How to obtain a linear fit line by Excel

1. Type the obtained values for x- and y-axes. Columns A and B are x and y respectively. Then select only the numbers.

XY (Sc 🔜 XY (S

Area O Doughnut Radar Surface Bubble

2

| M | licros | oft Exc | el - B | ook1 |       |
|---|--------|---------|--------|------|-------|
|   | Eile   | Edit    | ⊻iew   | Inse | ert f |
| D | È      | 8       | 1      | 9    | ABC   |
|   | CB     |         | -      |      | fx    |
|   |        | A       | E      | }    |       |
| 1 |        | 1       |        | 2    |       |
| 2 |        | 3       |        | 4    |       |
| 3 |        | 5       |        | 6    |       |
| 4 |        | 7       |        | 8    |       |
| 5 |        | 9       |        | 10   |       |
| 6 |        |         |        |      |       |
| 7 |        |         |        |      |       |

2. Click Chart Wizard from the tool bar. Select XY (Scatter) as follows.

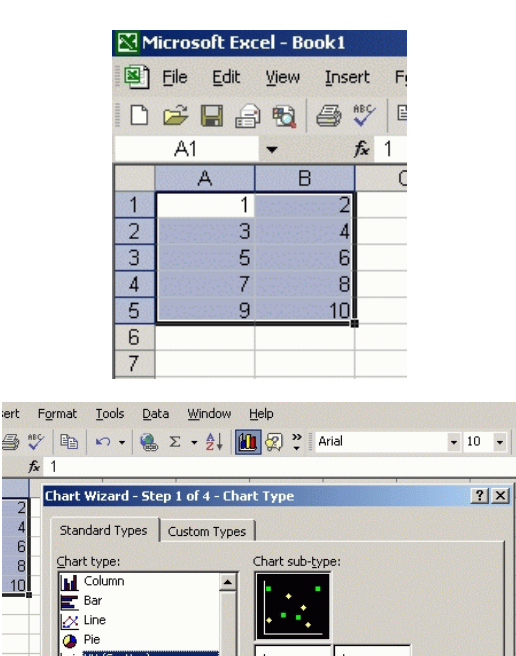

- 3. With going through the Chart Wizard, name the graph title, x- and y-axes. After clicking "Finish", you will have the following.
- 4. Right click one of dots on the graph. Then select "Add Trendline."

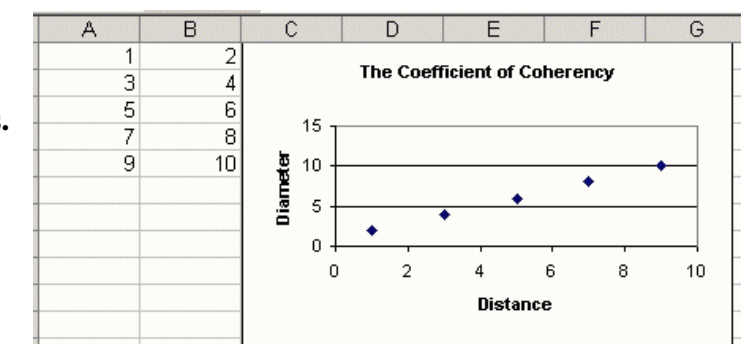

-

Cancel

Scatter. Compares pairs of values

Press and Hold to <u>V</u>iew Sample

Einish

<u>N</u>ext >

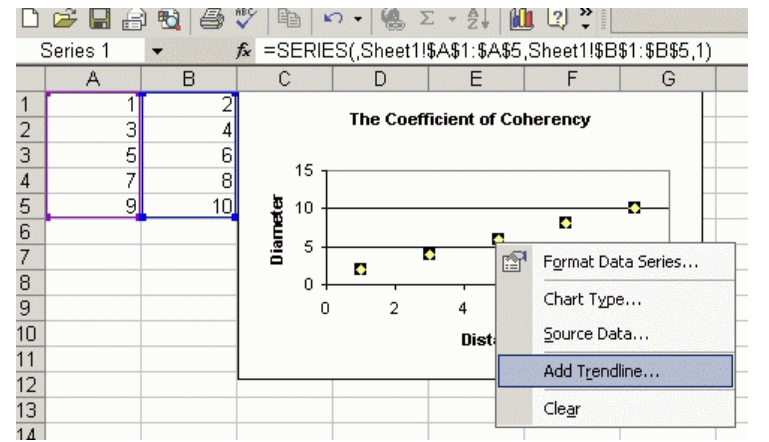

5. You will see the following, but you do not have to change anything for that. Then click "Options."

| Type Of                           | otions      |                   |   |
|-----------------------------------|-------------|-------------------|---|
| -Trend/Regre                      | ssion type  | Polynomial Order: |   |
| Power                             | Exponential | Period:           |   |
| Based on <u>s</u> erie<br>Series1 | 25:         |                   | _ |
| ]                                 | <u>_</u>    |                   |   |

6. Check the box, "Display equation on chart." Then click "OK."

| Add Trendline                                                             | ? × |
|---------------------------------------------------------------------------|-----|
| Type Options   Trendline name • Automatic:   Linear (Series1) • C Gustom: |     |
| Forecast<br>Forward: 0 Inits<br>Backward: 0 Inits<br>Set intercept = 0    |     |
| Display <u>equation on chart</u> Display <u>R</u> -squared value on chart |     |
| OK Cano                                                                   | el  |

7. You will have the line equation on the chart.

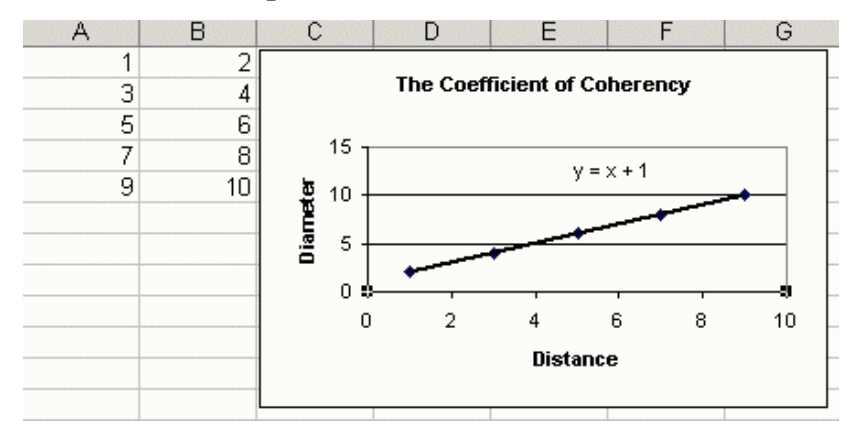